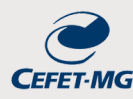

- Para buscar o código do material ou serviço: CATMAT ou CATSERV LINK
- Para acesso ao <u>compras.gov.br</u> é necessário ter cadastro. Mande um e-mail para leonardogeneroso@cefetmg.br e informe: Nome completo, CPF, e-mail e telefone.

# CHECKLIST: ADESÃO À ATA DE REGISTRO DE PREÇOS DE OUTRO ÓRGÃO (CARONA)

### 1. Tipo de Processo no SIPAC

Aquisição de Bens ou Serviços por adesão a Ata de Registro de Preços (ARP) de outro orgão.

## 2. Formulário de Solicitação de Compra e Serviço

Modelo disponível no SIPAC

## 3. Aceite da empresa

Entrar em contato com a empresa para solicitar a adesão nas mesmas condições fornecidas. Pode ser uma carta de aceite ou resposta positiva via e-mail. *Lembrete: Verificar as certidões negativas da empresa (item 9)* 

## 4. Aceite do orgão gerenciador

Solicitar via Módulo Gestão da Ata SRP.

É necessário ter um número de processo do SIPAC para solicitar a adesão Lembrete: -Verificar a vigência da ata

-Verificar a vigência da ata.

-Verificar a quantidade que foi fornecida ao Órgão, só podemos solicitar 50% do que foi fornecido.

Você receberá um e-mail do sistema informando a resposta do Órgão. A página de aceite no módulo deve ser salva em pdf e adicionada ao processo no SIPAC

## 5. Ata de registro de preços assinada pela empresa e pelo órgão

No site do órgão gerenciador ou solicitar via e-mail. A empresa também costuma fornecer a ata assinada.

## 6. Edital de licitação (do órgão)

No site do órgão ou solicitar por email.

## 7. Planilha de Apuração de Preços

A pesquisa de preços para fins de determinação do preço estimado em processo licitatório para a aquisição de bens e contratação de serviços em geral será realizada mediante a utilização dos parâmetros que constam no Art 5º <u>da IN 65/2021</u>

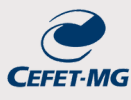

a) <u>Modelo de planilha da SLOG</u>: além da planilha também deverão ser incluídos os orçamentos em pdf . (item 8).

Lembrete: Planilha no formato excel, deve ser salva em pdf para incluir no SIPAC.

#### OU

b) <u>Módulo de Pesquisa de Preços</u> do Governo, é possível obter os valores dos itens já comprados pela esfera pública, escolher quais valores são adequados para composição do valor estimado do seu item e justificar (nota técnica) os valores não utilizados no cálculo e os critérios utilizados na escolha. Ao final da análise é gerado um Relatório detalhado em pdf.

Nota Técnica do Relatório: Escrever a justificativa para os valores não utilizados na memória de cálculo e os critérios utilizados na escolha. <u>Modelo de nota técnica da AGU</u> (página 43)

Nesse caso, o relatório gerado engloba os itens 7 e 8 (Planilha de Apuração de Preços e Orçamentos comprovando a vantajosidade na adesão).

### 8. Orçamentos comprovando a vantajosidade na adesão

Incluir todos os orçamentos que foram considerados no planilha de apuração de preços. Se você optou por utilizar o Pesquisa de Preços, os orçamentos já foram adicionados no relatório detalhado.

### 9. Certidões Negativas

- Regularidade Fiscal SIPAC: CERTIDÃO NEGATIVA DE DÉBITO FEDERAL
- Regularidade Trabalhista SIPAC: CERTIDÃO NEGATIVA DE DÉBITOS TRABALHISTAS
- <u>Regularidade FGTS</u> SIPAC: CERTIFICADO DE REGULARIDADE DO FGTS
- Consulta Consolidada TCU SIPAC: CONSULTA CONSOLIDADA DE PESSOA JURÍDICA TCU
- <u>Certificado SICAF</u>: DECLARAÇÃO SICAF

### 10. Estudos Técnicos Preliminares - ETP

Disponível no Módulo ETP . É possível usar um modelo já pronto de outro servidor como base do seu texto.

### 11. Termo de Referência - TR

Disponível no <u>Módulo Artefatos Digitais</u>. É possível usar um modelo já pronto de outro servidor como base do seu texto. Dados do objeto da contratação: <u>Portal Nacional de Contratações Públicas</u>

## 12. Documento de Formalização de Demanda (DFD)

Disponível aqui. Verifique em qual classe o seu item está contemplado.

## 13. Atestado de Conformidade da AGU

Disponível no página da DPG: Checklist para instrução de processo de adesão (modelo AGU)

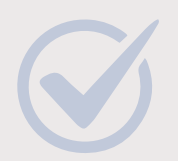

EXEMPLOS DE PROCESSOS 23062.012673/2024-69 23062.008437/2024-48